# **IT för SENIORER**Windows 8.1

DOCONDO

### Innehåll

| I INTRODUKTION                 | 7                 |
|--------------------------------|-------------------|
| Grundläggande om datorn        | 7                 |
| Vad är Windows?                | 7                 |
| Starta och avsluta Windows 8.1 | 9                 |
| Starta datorn                  | 9                 |
| Stänga av datorn               | .10               |
| Välja kommandon                | .11               |
| Mushantering                   | .                 |
| Pekskärm                       | .12               |
| Skrivbordet                    | . 13              |
| Startskärmen                   | .14               |
| Zooma ut/in startskärmen       | .15               |
| Snabbknappar                   | .16               |
| Visa startskärmen              | .17               |
| Ansluta till nätverk           | . 18              |
| Hjälp                          | . 20              |
| 2 KOMMA IGÅNG MED APPAR        | 22                |
|                                | . 23              |
| Visa alla appar                | . <b>23</b><br>74 |
|                                | 25                |
| Ändra inställningar i appar    | . <b>23</b>       |
| Växla mellan annar             | 26                |
| Visa öppna appar               | .27               |
| Stänga appar                   | 28                |
| Söka appar                     | . 20              |
| Visa flera appar               | 30                |
| Appar på startskärmon          | . 30              |
|                                | . 52              |
| 3 ARBETA PÅ SKRIVBORDET        | . 37              |
| Visa skrivbordet               | . 37              |
| Starta skrivbordsprogram       | .38               |
| Aktivitetsfältet               | . 39              |
| Snabblistor                    | .40               |
| Meddelandefältet               | .40               |
| Arbeta med fönster             | .41               |
| Flytta inom fönstret           | .42               |
| Flytta fönster                 | .42               |
| Stanga tonster                 | .43               |
| Andra storiek pa fonster       | .43               |
| Minimera tonster               | .44               |

| Ordna fönster sida vid sida                                                            | .45                                                  |
|----------------------------------------------------------------------------------------|------------------------------------------------------|
| Växla mellan fönster<br>Välja kommandon<br>Menyfliksområdet<br>Verktygsfält.<br>Menyer | .47<br>.50<br>.50<br>.51<br>.51                      |
| Snabbmenyer                                                                            | .52                                                  |
| 4 ANPASSA WINDOWS                                                                      | . 53                                                 |
| Anpassa gränssnittet                                                                   | . <b>53</b><br>.53<br>.54<br>.55                     |
| Startskärmen                                                                           | .56                                                  |
| Flytta paneler                                                                         | .56<br>.57<br>.57<br>.57<br>.58<br>.58<br>.58        |
| Teman                                                                                  | . 59                                                 |
| 5 SÄKER DATOR                                                                          | .62                                                  |
| Åtgärdscenter                                                                          | .63<br>.64                                           |
| Brandvägg                                                                              | .65                                                  |
| Lösenord                                                                               | .66<br>.67                                           |
| 6 SURFA PÅ INTERNET                                                                    | .68                                                  |
| Vad behövs för att surfa?                                                              | .68                                                  |
| Internet Explorer                                                                      | 10                                                   |
|                                                                                        | .67                                                  |
| Programfönstret                                                                        | . <b>69</b><br>.69                                   |
| Programfönstret<br>Webbsidor                                                           | .69<br>.69<br>. <b>70</b>                            |
| Programfönstret                                                                        | .69<br>.69<br>.70<br>.70                             |
| Programfönstret                                                                        | .69<br>.69<br>.70<br>.70<br>.71                      |
| Programfönstret                                                                        | .69<br>.69<br>.70<br>.70<br>.71<br>.72<br>.72        |
| Programfönstret                                                                        | .69<br>.69<br>.70<br>.70<br>.71<br>.72<br>.72<br>.73 |

| Flikar                           | 74              |
|----------------------------------|-----------------|
| Visa webbsidor på flikar         | 74              |
| Växla mellan flikar              | 75              |
| Stänga flikar                    | 75              |
| Öppna länk i ny flik             | 75              |
| Öppna länk i nytt fönster        | 76              |
| Startsida                        | 77              |
| Favoriter                        | 78              |
| Lägga till webbsida i Favoriter  | 78              |
| Visa en webbsida                 | 78              |
| Spara favorit i mapp             | 79              |
| Söka information                 | 80              |
| Söka via Internet Explorer       | 80              |
| Söka med Google                  | 81              |
| Skriva ut från internet          | 82              |
| Inställningar                    | 83              |
| Internet Explorer på skrivbordet | 84              |
| 7 INTERNETTIÄNSTER               | 05              |
| 7 INTERNETIJANSTER               | 05              |
|                                  | 86              |
|                                  | 8/              |
| E-handel.                        | 88              |
| Handla pa internet               | 89              |
| Olika batalain zasätt            | 90              |
|                                  | 90              |
| Vice pdf delument                | <b>וע</b><br>כס |
|                                  | 72              |
|                                  | <b>۲۲</b><br>دە |
| Sociala natverk                  | د ۲<br>م⊿       |
| Mikrobloggar                     | 95              |
| Chatt                            |                 |
| Musik foton filmer               |                 |
| RSS-flöden                       |                 |
| Webbradio och ty                 | 97              |
|                                  | ۰<br>۹۹         |
| Telefonnummer och adresser       | · · / /<br>99   |
| Kartor och vägbeskrivning        | 100             |
| Uppslagsverk                     | .101            |
| lämföra priser                   | .102            |
| Köpa eller sälja begagnat        | .103            |
| Sjukdomar och vård               | .104            |
| 9 E BOST                         | INF             |
| Vert em e pest                   | . 105           |
| Nort om e-post                   | . 105           |
|                                  | .10/            |
| Appen E-post.                    | .109            |
|                                  | .109            |
| sortera meddelanden i mappar     | . 110           |

| 74  | Skapa e-postmeddelanden         | 111 |
|-----|---------------------------------|-----|
| 74  | Skapa nytt e-postmeddelande     |     |
| 75  | Svara på e-postmeddelande       | 113 |
| 75  | Bifogade filer                  | 113 |
| 75  | Bifoga filer i e-postmeddelande | 4   |
| 76  | Spara bifogade filer            | 115 |
| 77  | Inställningar                   | 115 |
| 78  | E-post på webben                | 116 |
| 78  | Kontakter                       | 117 |
| /8  | Visa kontakter                  | 117 |
| /9  | Skapa ny kontakt                | 118 |
| 80  | Kalender                        | 119 |
| 80  | Vyer                            | 119 |
| 81  | Skapa ny aktivitet              | 119 |
| 82  | Nätvett och uttryckssymboler    | 121 |
| 83  | Skräppost.                      | 122 |
| 84  |                                 | 122 |
| 85  | 9 HANIERA MAPPAR OCH FILER      | 123 |
| 86  |                                 | 123 |
|     | Vad är en fill:                 | 123 |
| 88  | Filoamo                         | 124 |
| 89  |                                 | 124 |
|     | Manafänstrat                    | 124 |
| 90  |                                 | 120 |
| 9   | Wer                             | 127 |
| 92  | Hantora mappar och filor        | 120 |
| 93  | Sortera objekt                  | 127 |
|     | Markera objekt                  | 120 |
| 94  | Skapa mappar                    | 130 |
| 95  | Byta namn på objekt             | 131 |
| 95  | Kopiera och flytta objekt.      | 132 |
| 96  | Ta bort och återställa objekt   | 133 |
| 97  | Flyttbara lagringsmedia         | 134 |
| 97  | Kopiera till flyttbara enheter  | 135 |
| 99  | Säker borttagning               | 135 |
| 99  |                                 |     |
| 100 | 10 FOTON                        | 136 |
| 101 | Spara bilder                    | 136 |
| 102 | Spara bilder från internet      | 136 |
| 103 | Visa foton                      | 137 |
| 104 | Importera foton                 | 139 |
| 105 | Bildspel                        | 141 |
| 105 | Skriva ut bilder                | 142 |
|     |                                 |     |

| II HANTERA PROGRAM                        | 145                            |
|-------------------------------------------|--------------------------------|
| Arbeta i skrivbordsprogram                | 145                            |
| Skapa filer                               | 145                            |
| Spara filer                               | 146                            |
| Stänga filer                              | 146                            |
| Öppna och redigera filer                  | 147                            |
| Skriva ut filor                           | 1 17<br>1 4 9                  |
|                                           | 140                            |
| Installera appar                          | 149                            |
| Installera från Windows Store             | 149                            |
| Installera från cd/dvd                    | 150                            |
| Installera från internet                  | 150                            |
| Adobe Reader                              | 151                            |
| Avinstallera en app                       | 152                            |
|                                           |                                |
| 12 ONEDRIVE                               | 153                            |
| Appen OneDrive                            | 153                            |
| Öppna filer på OpeDrive                   | 154                            |
|                                           | 1 J 1<br>1 F F                 |
|                                           | 122                            |
|                                           | 156                            |
| Skapa mappar                              | 156                            |
| Kopiera filer till OneDrive               | 157                            |
| OneDrive på webben                        | 158                            |
|                                           |                                |
| 13 OFFICE ONLINE                          | 159                            |
| Starta Office Online                      | 159                            |
| Programfönstret                           | 160                            |
| Hantera filer                             | 160                            |
| Öppna filer                               | 160                            |
| Spara filer                               | 161                            |
| Stänga filor                              | 161                            |
| Stanga men                                | 101                            |
|                                           | 162                            |
| Skriva ut filer                           | 162                            |
| 14 WORD ONLINE                            | 163                            |
| Cluster tract                             | 103                            |
|                                           | 103                            |
| Stavningskontroll                         | 164                            |
| Läsvy                                     | 164                            |
| Redigera text                             | 165                            |
| Markera text                              | 165                            |
| Flytta och kopiera text                   | 165                            |
| Ångra                                     | 166                            |
| Formatera text                            | 166                            |
| Tackan ach styckoformat                   |                                |
|                                           | 160                            |
| Earmatmallar                              | 167                            |
| Formatmallar                              | 67<br> 68                      |
| Formatmallar                              | 67<br>  68<br>  69             |
| Formatmallar     Bilder     Infoga bilder | 67<br> 68<br><b> 69</b><br> 69 |

| 15 POWERPOINT ONLINE                   | .171                                    |
|----------------------------------------|-----------------------------------------|
| Skriva och redigera text I             | 71                                      |
| Skriva text                            | 71                                      |
| Redigera text                          | 72                                      |
| Kopiera textI                          | 72                                      |
| Presentationsbilder I                  | 72                                      |
| Bläddra mellan bilder I                | 72                                      |
| Infoga bilder                          | 73                                      |
| Kopiera och flytta bilder              | 73                                      |
| la bort bilder                         | /3                                      |
| Formatl                                | 74                                      |
| Temanl                                 | 74                                      |
| lecken- och styckeformat               | /5                                      |
| Objekt                                 | 76                                      |
| Infoga bilder                          | 76                                      |
| Infoga ClipArt.                        | //                                      |
| Formatera bilder                       | //                                      |
| Lasvyn                                 | /8                                      |
| Bildspel                               | 78                                      |
| I6 EXCEL ONLINE                        | 179                                     |
| Skriva och redigera text               | 79                                      |
| Markera celler                         | 80                                      |
| Redigera celler                        | 80                                      |
| Ångra                                  | 80                                      |
| Kopiera och flytta celler              | 81                                      |
| Kopiera och skapa serier               |                                         |
| med Autofyll                           | 81                                      |
| Skapa formler I                        | 82                                      |
| Enkel formel                           | 82                                      |
| Summera celler I                       | 83                                      |
| Absoluta och relativa cellreferenser I | 84                                      |
| Kopiera formel I                       | 84                                      |
| Formatera kalkylbladet I               | 85                                      |
| Formatera tal                          | 0 -                                     |
|                                        | 85                                      |
| Formatera tecken                       | 85<br>85                                |
| Formatera tecken                       | 85<br>85<br>86                          |
| Formatera tecken                       | 85<br>85<br>86<br>86                    |
| Formatera tecken                       | 85<br>86<br>86<br>87                    |
| Formatera tecken                       | 85<br>86<br>86<br>87<br>87              |
| Formatera tecken                       | 85<br>86<br>86<br>87<br>87<br><b>87</b> |
| Formatera tecken                       | 85<br>86<br>86<br>87<br>87<br>87<br>88  |

# 2 Komma igång med appar

| Öppna appar2        | 3 |
|---------------------|---|
| Appkommandon2       | 5 |
| Växla mellan appar2 | 6 |
| Stänga appar2       | 8 |

| Söka appar29          |  |
|-----------------------|--|
| Visa flera appar      |  |
| Appar på startskärmen |  |
|                       |  |

På startskärmen finns ett antal paneler för olika appar i Windows. Det finns olika typer av appar (program), vissa appar körs i helskärmsläge och andra appar är skapade för att köras på skrivbordet, dessa appar kallas även skrivbordsprogram.

Från startskärmen kommer du åt alla appar och program som finns på datorn. Du kan fästa de appar som du snabbt vill komma åt direkt på startskärmen. Du kan även fästa webbsidor, kontakter och mappar som du ofta öppnar. Du kan anpassa startskärmen och samla olika typer av appar i grupper för att få en bra överblick över dem.

#### ÖPPNA APPAR

Det är enkelt att öppna en app som finns på startskärmen. Du klickar bara på dess panel och appen startar. Beroende på vad för app du klickar på, visas den i helskärmsläge eller också visas appen i ett programfönster på skrivbordet.

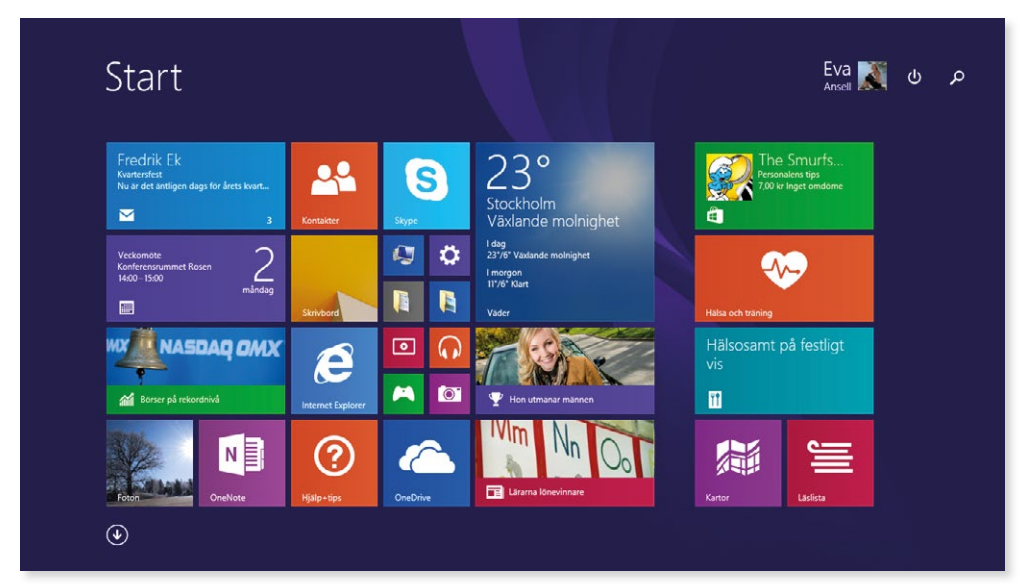

För att starta ett skrivbordsprogram kan du även börja med att visa skrivbordet, och därefter starta programmet om det finns på skrivbordet eller aktivitetsfältet.

#### Visa alla appar

För att visa vyn **Appar** med alla appar och program som finns installerade på datorn klickar du på nedpilen längst ner till vänster på startskärmen. Du kan även söka efter appar, läs mer i avsnittet Söka appar på sidan 29.

| <u>ا</u>                                                                                                    |                                                                                                    |                                                                                                    |                                                                                                    |                                                                                                    |
|----------------------------------------------------------------------------------------------------|----------------------------------------------------------------------------------------------------|----------------------------------------------------------------------------------------------------|----------------------------------------------------------------------------------------------------|----------------------------------------------------------------------------------------------------|
|                                                                                                    |                                                                                                    |                                                                                                    |                                                                                                    |                                                                                                    |
|                                                                                                    | Appar efter nam                                                                                                    |                                                                                                    |                                                                                                    |                                                                                                    |
|                                                                                                    | 1-1-                                                                                                    |                                                                                                    |                                                                                                    |                                                                                                    |
|                                                                                                    | &                                                                                                    | E Stanovi                                                                                                    | K                                                                                                    | M                                                                                                    |
|                                                                                                    | - Games App -                                                                                                    |                                                                                                    | Kalender                                                                                                    | Mat och dryck                                                                                                    |
|                                                                                                    | A                                                                                                    | E-post                                                                                                    | Kaikyiatorn                                                                                                    | Microsoft Minesweep                                                                                                    |
|                                                                                                    |                                                                                                    | F Entrop                                                                                                    | Katter                                                                                                    | Microsoft Solitaire Ct                                                                                                    |
|                                                                                                    |                                                                                                    |                                                                                                    | Kantakter                                                                                                    | Musik                                                                                                    |
|                                                                                                    |                                                                                                    |                                                                                                    |                                                                                                    | induk                                                                                                    |
|                                                                                                    | Eilder Bilder                                                                                                    | Hjälp+tips                                                                                                    |                                                                                                    |                                                                                                    |
| Annar                                                                                                    | Bilder                                                                                                    | 🧑 Hjalp+tips                                                                                                    |                                                                                                    | N<br>o                                                                                                    |
| Appar offe                                                                                                    | t namn ∽                                                                                                    | Ø Hjalp+tips                                                                                                    |                                                                                                    |                                                                                                    |
| Appar efte<br>Cyberlink PowerDVD BD                                                                                                    | Elider<br>r⊓amm ∽<br>Skrivut användarhandbok                                                                                                    | Ijjalp+tips     Office 2013 Upload Center                                                                                                    | L<br>Mobilit Biredband                                                                                                    | N<br>p<br>Factisar                                                                                                    |
| Appar efte                                                                                                    | Elider<br>r namn ∽<br>Skriv ut anvandarhandbok<br>E2 Visa anvandarhandbok                                                                                                    | Fijalp+tips     Gritce 2013 Upload Center     ToreNote 2013                                                                                                    | L<br>Mobilt Brediband<br>Mobilt Brediband                                                                                                    | N<br>P<br>Facticat                                                                                                    |
| Appar efte                                                                                                    | Elider<br>r namn ∽<br>Skriv ut användarhandbok<br>Eligi Vica användarhandbok                                                                                                    | Fijalp+tips      Fijalp-tips      Office 2013 Upload Center      Office 2013      OneNote 2013      OneNote 2013      Outlook 2013                                                                                                    | L<br>Mobilit Bredband<br>Mobilit Bredband<br>PlayMemones Home<br>(2) PlayMemones Home Help                                                                                                    | N<br>P<br>Facticar<br>C Iomatn<br>Iomatn                                                                                                    |
| Appar efte<br>Cyberlak FowerOVD BD<br>CyberLink PowerOVD BD<br>Cocogle Chrome<br>Cocogle Chrome<br>Cocogle Chrome<br>Histomedel I Windows                                                                                                    | Bilder  r Mamm  V  Striv ut användarhandbok  Striv ut användarhandbok  Intel AppUp(SM) center  Intel AppUp(SM) center                                                                                                    | Office 2013 Upload Center         Image: OneNote 2013         OneNote 2013         Operational 2013         Operational 2013         Operational 2013         Operational 2013         Operational 2013         Operational 2013         Operational 2013         Operational 2013         Operational 2013         Operational 2013         Operational 2013                                                                                                    | L Mobil: Bredband Mobil: Bredband Mobil: Bredband PlayMemones Home PlayMemones Home PlayMemones Home Help PlayMemones Home Settings Int.                                                                                                    | N<br>P<br>Fastsar<br>V Ioman<br>Ioman<br>Krityle<br>Ludro                                                                                                    |
| Appar efte<br>Cyberlisk PowerOVD BD<br>Cyberlisk PowerOVD BD<br>Coogle Chrome<br>Coogle Chrome<br>Coogle Chrome<br>Hillipmedel I Windows<br>Cyberlisk Mindows                                                                                                    | Bilder                                                                                                    | Øffice 2013 Upload Center         Image: Office 2013 Upload Center         Image: Office 2013 Upload Center | L<br>Mobil: Bredband<br>Mobil: Bredband<br>Mobil: Bredband<br>PlayMemones Home<br>PlayMemones Home Help<br>PlayMemones Home Help<br>PlayMemones Home Settings Init.                                                                                                    | N<br>P<br>Fasticar<br>M<br>Inmam<br>Kalkylar<br>M<br>Lyudros<br>M<br>Puint                                                                                                    |
| Appar efte<br>Cyberliek PowerOVD BD<br>Cyberliek PowerOVD BD<br>Cyberliek PowerOVD BD<br>Cyberliek PowerOVD BD<br>Coople Chrome<br>Pillonnedel I Windows<br>Cyberliek I Windows<br>Cyberliek I Windows<br>Cyberliek I Windows<br>Cyberliek I Windows                                                                                                    | Bilder  r namn  V  Skriv ut anvandarhandbok  Skriv ut anvandarhandbok  Vica anvandarhandbok  Intel AppUp(SM) center  Tunes  Tunes  Tunes  Tunes  Tunes  Tunes                                                                                                    | <ul> <li>Ijjap+tips</li> <li>Office 2013 Upload Center</li> <li>OneNote 2013</li> <li>OneNote 2013</li> <li>Coutlook 2013</li> <li>Coutlook 2013</li> <li>PowerPoint 2013</li> <li>Project 2013</li> <li>Project 2013</li> <li>Project 2013</li> <li>Project 2013</li> <li>Project 2013</li> <li>Project 2013</li> <li>Project 2013</li> <li>Project 2013</li> <li>Project 2013</li> <li>Project 2013</li> <li>Project 2013</li> </ul>                                                                                                    | L Mobil: Bredband Mobil: Bredband Mobil: Bredband PlayMemones Home PlayMemones Home Help PlayMemones Home Setings Inc. Spel PlayMemones Home Setings Inc.                                                                                                    | N<br>Pastical<br>Market<br>Market<br>Market<br>Market<br>Market<br>Pastical<br>Market<br>Market                                            |
| Appar efte<br>Cyberlas PowerOVD 8D<br>Cyberlas PowerOVD 8D<br>Cyberlas PowerOVD 8D<br>Coogle Chrome<br>Coogle Chrome<br>Malpmedel Windows<br>Coogle Chrome<br>Coogle Chrome    | Elder         r namn ∨         Skriv ut användarhandbok         Image: Skriv ut användarhandbok         Image: Skriv ut användar | <ul> <li>Fijälp+tips</li> <li>Office 2013 Upload Center</li> <li>OneNote 2013</li> <li>OneNote 2013</li> <li>Outlook 2013</li> <li>Outlook 2013</li> <li>PowerPoint 2013</li> <li>Project 2013</li> <li>Project 2013</li> <li>Project 2013 Konton</li> <li>Project 2013</li> <li>Publisher 2013</li> </ul>                                                                                                    | L Mobil: Bredband Mobil: Bredband PlayMemories Home PlayMemories Home PlayMemories Home Help PlayMemories Home Settings Int. Spel PlayMemories Home Settings Int. PlayMemories Home Settings Int. PlayMemories Home Settings I | N<br>P<br>Faction<br>C<br>Monato<br>Kalkyla<br>C<br>Monato<br>P<br>N<br>P<br>Skarnyla<br>Skarnyla<br>Skarnyla                                                                                                    |
| Appar efte<br>Cyberlink RowerDVD BD<br>Cyberlink RowerDVD BD<br>Coogle Chrome<br>Coogle Chrome<br>Coogle Chrome<br>Pilphmedel HWindows<br>Coogle Chrome<br>Coogle Chrome<br>Ch |                                                                                                    | <ul> <li>Fijalp+tips</li> <li>Office 2013 Upload Center</li> <li>Office 2013 Upload Center</li> <li>OneNote 2013</li> <li>Outlook 2013</li> <li>Outlook 2013</li> <li>PowerPoint 2013</li> <li>Project 2013</li> <li>Project Server 2013 Konton</li> <li>Polisher 2013</li> <li>Sucka till OneNote 2013</li> </ul>                                                                                                    | L Motil: Bredhand Mobil: Bredhand Mobil: Bredhand PlayMernones: Home PlayMernones: Home Help PlayMernones Home Settings Inu PlayMernones Home Settings Inu  | N<br>Factsat<br>Composition<br>Factsat<br>Composition<br>Factsat<br>Inman<br>Katkyte<br>Katkyte<br>Composition<br>Factsat<br>Inman<br>Composition<br>Factsat<br>Inman<br>Composition<br>Factsat<br>Inman<br>Composition<br>Factsat<br>Inman<br>Composition<br>Factsat<br>Inman<br>Composition<br>Factsat<br>Inman<br>Composition<br>Factsat<br>Inman<br>Composition<br>Factsat<br>Inman<br>Composition<br>Factsat<br>Inman<br>Composition<br>Factsat<br>Inman<br>Composition<br>Factsat<br>Inman<br>Factsat<br>Inman<br>Startsat<br>Inman<br>Inman<br>Inman<br>Factsat<br>Inman<br>Inman<br>I |
| Appar ofte<br>Cybert lak PowerCVVD BD<br>CybertLink PowerCVVD BD<br>Cocybe Chrome<br>Cocybe Chrome<br>Cocy | Bilder         r mamm         Skriv ut användarhandbok         Bilder         Visa användarhandbok         Intel AppUp(SM) center         Intel AppUp(SM) center         Trunes         Intels         Om flunes         Microsoft Office 2013         Access 2013                                                                                                    | <ul> <li>Fijalp+trps</li> <li>Fijalp+trps</li> <li>Office 2013 Upload Center</li> <li>OneNote 2013</li> <li>OneNote 2013</li> <li>OneNote 2013</li> <li>OneNote 2013</li> <li>PowerPoint 2013</li> <li>Project 2013</li> <li>Project 2013</li> <li>Project Server 2013 Konton</li> <li>Project Server 2013 Konton</li> <li>Project Server 2013</li> <li>Sticka till OneNote 2013</li> <li>Sticka till OneNote 2013</li> <li>Spräkinstaliningar for Office 2013</li> </ul>                                                                                                    | L Mobil: Bredband Mobil: Bredband Mobil: Bredband PlayMemones Home PlayMemones Home PlayMemones Home Settings Int. PlayMemones Home Settings Int. PlayMemon | N<br>Factsar<br>Carlonara<br>Inmara<br>Inmara                                            |

Klicka på uppilen för att återgå till startskärmen.

Bläddra åt sidan så att du ser resterande appar som finns på datorn. För att öppna någon av apparna som visas klickar du bara på den.

Svep åt vänster/höger för att bläddra genom apparna. (Dra med två fingrar om du använder en pekplatta.)

#### **APPKOMMANDON**

När du arbetar i en app visas den som standard i helskärmsläge och de flesta kommandon döljs. Webbsidor, bilder med mera visas på hela skärmen, och du ser bara innehållet på en så stor yta som möjligt, utan några störande objekt.

Skrivbordsprogram visas i ett eget fönster på skrivbordet och dessa hanteras på ett annat sätt. Läs mer i kapitlet Arbeta på skrivbordet sida 37.

För att visa kommandon i appen högerklickar du någonstans i appen. Appkommandona visas då högst upp eller längst ner på skärmen, eller direkt vid muspekaren. Alla appar har dock inte menyer, och då händer inget när du högerklickar. Högerklickar du på en tom yta på startskärmen visas appkommandot **Namnge grupper** intill muspekaren.

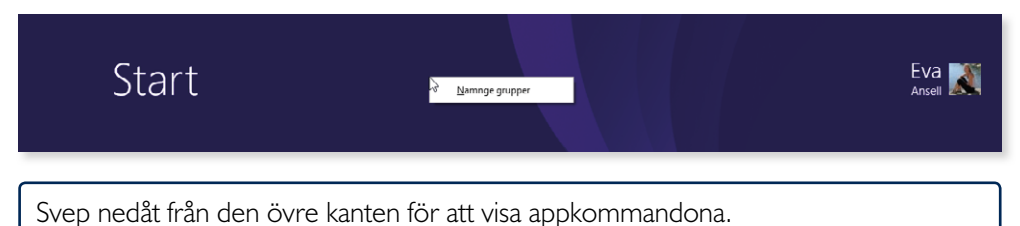

#### Kommandon för objekt

I vissa appar kan det även visas kommandon när du markerar eller högerklickar på ett objekt, till exempel på en bild eller en panel.

Högerklickar du på en panel på startskärmen markeras den med en bock i övre högra hörnet. På menyn visas olika kommandon som du använder för att ändra den aktuella panelen. Beroende på vad för typ av panel det är, visas olika kommandon. Läs mer i avsnittet Startskärmen på sidan 56 om hur du anpassar startskärmen.

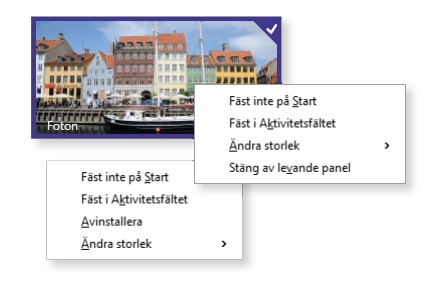

Peka och svep ner över ett objekt för att markera det och visa dess kommandon.

#### Ändra inställningar i appar

För de appar som körs i helskärmsläge kan du göra visa inställningar. För att kunna ändra inställningar för en app måste den vara öppen och aktiv.

Öppna snabbknappen **Inställningar** och klicka på **Alternativ**. Beroende på vilken app du arbetar i visas olika inställningsmöjligheter.

För appen **Väder** kan du till exempel ange enhet samt välja om sökhistorik ska vara aktiverad.

Arbetar du i ett skrivbordsprogram gör du inställningar på olika sätt, beroende på vilken app du arbetar i.

#### VÄXLA MELLAN APPAR

När du arbetar med appar i Windows 8 behöver du inte stänga dem, utan kan låta dem vara öppna. Du kan snabbt växla mellan de olika apparna som körs.

För att växla till nästa app flyttar du muspekaren till det övre vänstra hörnet, nu visas en miniatyrbild av nästa app. Klicka på miniatyrbilden för att visa appen. Nu visas en miniatyrbild för nästa app, klicka på den om du vill fortsätta att bläddra mellan öppna appar.

Svep in från vänsterkanten för att växla till nästa app. Fortsätt att svepa från vänster för att bläddra mellan alla öppna appar.

Arbetar du på skrivbordet kan du enkelt växla till en app genom att klicka på dess knapp i aktivitetsfältet. Du kan läsa mer i avsnittet Aktivitetsfältet på sidan 39.

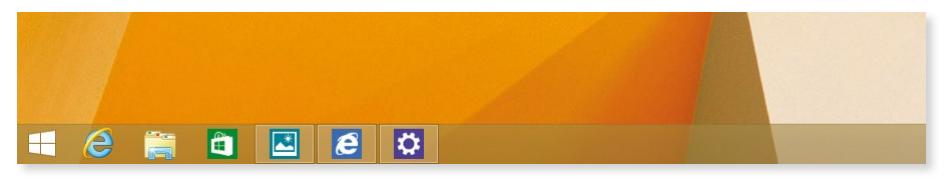

| nställningar<br><sup>ider</sup><br>v Microsoft Corporati | on <b>Inställningar</b> |
|----------------------------------------------------------|-------------------------|
| Iternativ                                                |                         |
| m                                                        | 🍾 💽 Alternativ 🛛 🌞      |
| onto                                                     |                         |
| kicka feedback                                           | Enhet                   |
|                                                          |                         |
| enhet                                                    | • Celsius               |
| .d.                                                      | Sökhistorik<br>På       |
| inställ-<br>o du                                         | Rensa väderhistorik     |

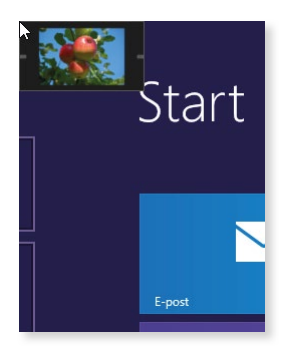

# **13 Office Online**

Office Online är tillgänglig via OneDrive och ditt Microsoft-konto, och ger dig möjlighet att visa och redigera Office-dokument direkt i webbläsaren var du än befinner dig, bara du är ansluten till internet.

Office Online finns för Word, Excel, PowerPoint och OneNote. Office Online är gratis och programmen kan ses som en enklare variant av Microsoft Office. På OneDrive kan du skapa nya Office-filer att arbeta med. Du kan sedan fortsätta att arbeta med filerna både via Office Online och via Office-programmet om du har tillgång till det på datorn. Du kan dessutom spara filer direkt från Office-programmet på OneDrive.

#### STARTA OFFICE ONLINE

Logga in i OneDrive via onedrive.com, se avsnittet OneDrive på webben på sidan 158. Klicka på pilen bredvid OneDrive och välj någon av Online-apparna för att starta den.

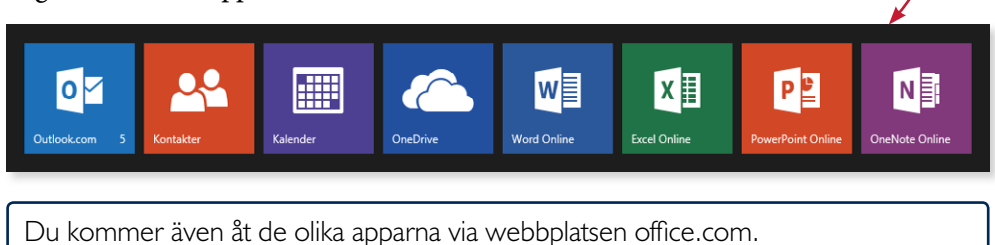

När du har startat önskad app får du välja om du vill starta med ett tomt dokument, bläddra efter mallar eller öppna något av de senast använda dokumenten.

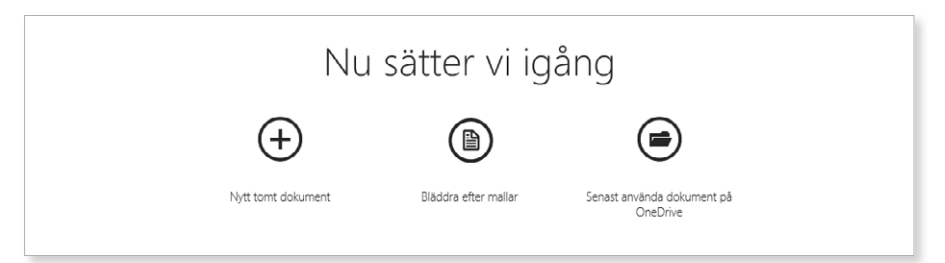

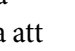

CneDrive |

Office

#### Programfönstret

När du skapar eller öppnar ett dokument visas programfönstret. Programfönstren liknar varandra i de olika Office Online-programmen och innehåller följande delar:

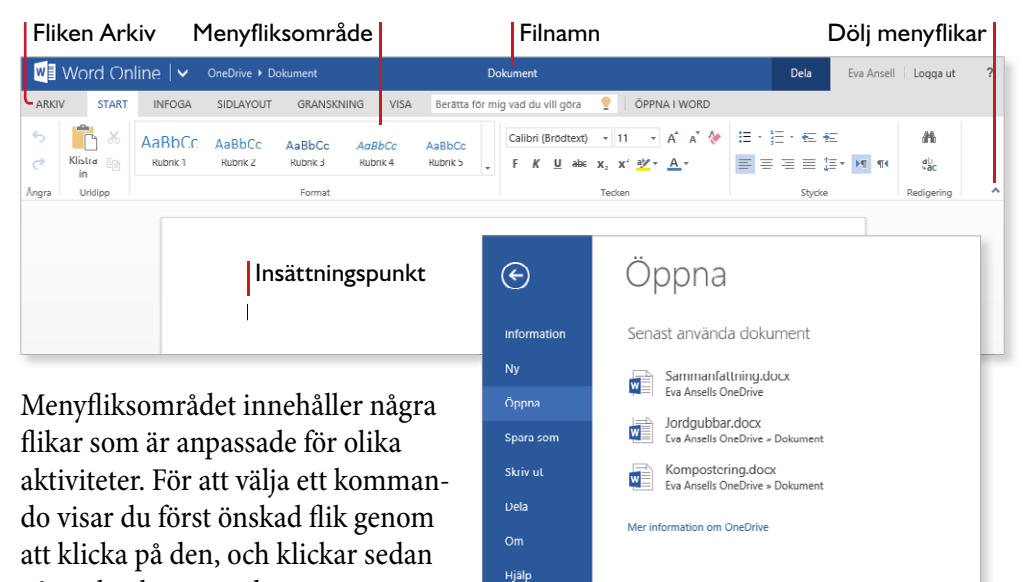

På fliken **Start** finns de vanligaste kommandona i programmet, och på fliken **Arkiv** hittar du kommandon för att hantera filerna.

#### HANTERA FILER

på önskat kommando.

#### Öppna filer

Har du skapat eller sparat filer på OneDrive kan du öppna dem direkt i webbläsaren. Visa fillistan och klicka på den fil som du vill öppna. Du kan även markera filen, klicka på **Öppna** och sedan välja att du vill öppna den i Online-programmet.

Nu visas filen i läsvy. Vill du arbeta vidare med den, klickar du på **Redigera dokument** och väljer om du vill redigera den i programmet på datorn eller i Online-versionen direkt i webbläsaren.

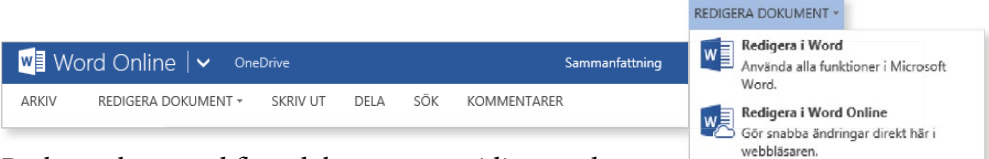

Du kan arbeta med flera dokument samtidigt om du öppnar dem på olika flikar i webbläsaren.

START

INFOGA

#### Öppna fil i Office 2013

Har du installerat Office 2013 kan du öppna filen på din egen dator. Har du redan börjat redigera filen i webbläsaren, kan du ändå välja att öppna den i skrivbordsprogrammet. Klicka på **Öppna i Word** till höger i menyfliksområdet.

| ARKIV START INFOGA SIDLAYOUT GRANSKNING VISA Berätta för mig vad du vill göra 🌻 ÖPPNA I WORD | Word Online 🗸 🛛 OneDrive |       |        | Sammanfattning |            |      |                                  |                  |
|----------------------------------------------------------------------------------------------|--------------------------|-------|--------|----------------|------------|------|----------------------------------|------------------|
|                                                                                              | ARKIV                    | START | INFOGA | SIDLAYOUT      | GRANSKNING | VISA | Berätta för mig vad du vill göra | 💡 🛛 ÖPPNA I WORD |

Filen öppnas nu och du kan redigera den. Klicka på **Spara** i verktygsfältet Snabbåtkomst eller välj motsvarande kommando på fliken **Arkiv**.

Har du loggat in i Office 2013 med ditt Microsoft-konto, kan du öppna filer som finns på OneDrive direkt från programmen.

#### Spara filer

När du arbetar i Office Online sparas alla dina ändringar automatiskt. Du behöver alltså inte själv tänka på att spara filerna.

I Excel Online kan du välja att spara en kopia arbetsboken med ett nytt namn via fliken **Arkiv** och kommandot **Spara som**.

| ©                 | Spara som<br>Ange ett namn på arbetsboken:                                                                                                    | ×        |
|-------------------|----------------------------------------------------------------------------------------------------|----------|
| Information<br>Ny | Var finns knappen Spara?         Budgetförslag xlsx           Klicka hår om du vill veta mer om att spara i Exrel Online.         Skriv över befintlige filer | x        |
| Öppna             | Spara som                                                                                                    | a Avbryt |
| Spara som         | Spara en kopia av arbetsboken i samma onlinemapp som originalet.                                                                                              |          |
| Skriv ut          | <i>×</i>                                                                                                    |          |

#### Stänga filer

När du är färdig med filen kan du stänga fliken som den visas i. Klicka på knappen **Stäng** till höger om fliken.

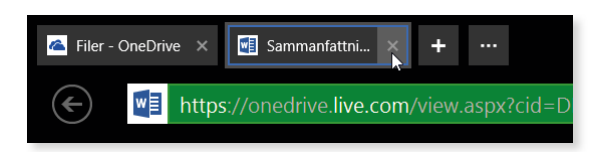

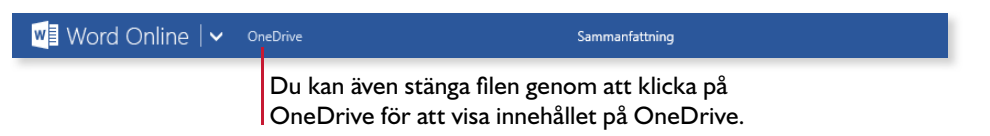

#### Skapa och namnge filer

Via fönstret OneDrive kan du enkelt skapa nya Office-dokument. Klicka på **Skapa** och välj önskad filtyp på menyn som visas. Vill du skapa filen i en speciell mapp börjar du med att öppna den mappen.

Har du redan arbetat i appen kan du skapa en ny fil genom att visa fliken **Arkiv** och klicka på **Ny**. Här har du möjlighet att välja mellan att skapa ett nytt tomt dokument eller att basera det nya dokumentet på någon av de mallar som finns i programmet.

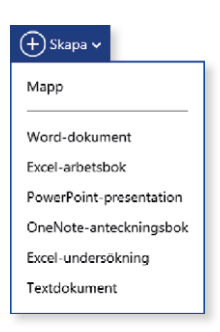

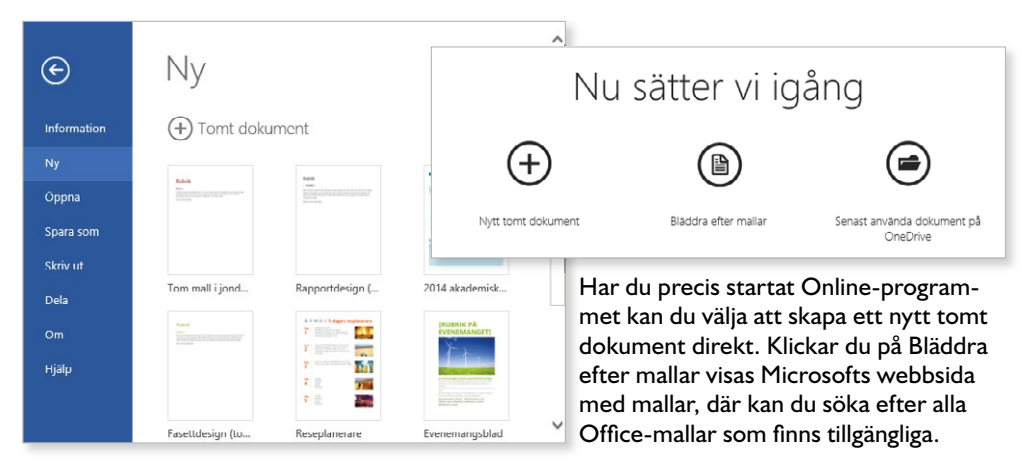

#### Namnge fil

När du har skapat en fil får den automatiskt ett standardnamn, till exempel Dokument i Word Online. För att byta namn på filen klickar du på filnamnet högst upp i fönstret och skriver önskat namn. Bekräfta namnet genom att trycka på **Retur**.

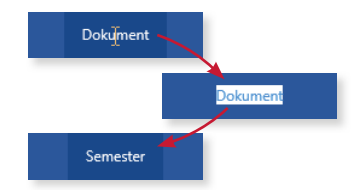

#### Skriva ut filer

Du kan naturligtvis även skriva ut dina Office-filer som du har på OneDrive. Visa fliken **Arkiv** och klicka på **Skriv ut**.

Nu visas ett förhandsgranskningsfönster. Klicka på knappen **Skriv ut fil** i fönstrets verktygsfält för att skriva ut dokumentet.

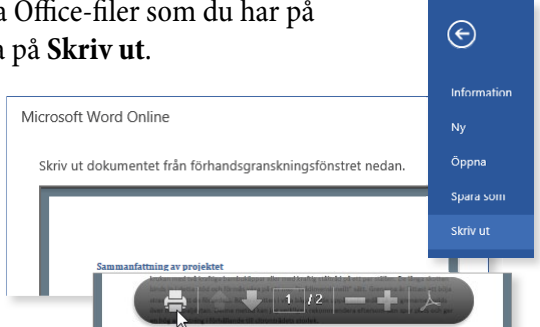

# 14 Word Online

| Skriva text   | Formatera text |
|---------------|----------------|
| Redigera text | Bilder         |

Word är ett ordbehandlingsprogram för dig som behöver skapa olika typer av dokument, som brev, rapporter, tabeller, böcker med mera. För att skapa mer tilltalande dokument kan du formatera texterna och infoga bilder i dem.

#### **SKRIVA TEXT**

När du skapar ett nytt tomt dokument i Word Online visas det i redigeringsvyn och du ser bara en tom vit yta som är ditt dokument. Det svarta blinkande strecket, insättningspunkten, styr var den text som du skriver hamnar. Dokumentet sparas automatiskt under tiden du arbetar med det.

När du skriver text behöver du inte fundera på när du ska börja på ny rad. Programmet radbryter automatiskt när det behövs och lägger till nya sidor vid behov.

Skriver du rubriker eller vill skapa nya stycken, trycker du på **Retur**. Insättningspunkten flyttas till nästa rad och du kan skriva text i ett nytt stycke. Tänk på att bara trycka på **Retur** när du vill skapa nya stycken. Infogar du radbrytningar med **Retur**-tangenten är det svårare att redigera texten i efterhand och få den snygg.

| w              | Word On                                                                                                    | line   🗸           | OneDrive 🕨 Do      | okument            |                    | Dokument                                                                                                    | C              | ela Eva Anse          | Logga ut   | ? |
|----------------|----------------------------------------------------------------------------------------------------|--------------------|--------------------|--------------------|--------------------|----------------------------------------------------------------------------------------------------|----------------|-----------------------|------------|---|
| ARKI           | V START                                                                                                    | INFOGA             | SIDLAYOUT          | GRANSKNIN          | IG VISA            | Berätta för mig vad du vill göra 🛛 🌻                                                                                                    | ÖPPNA I WORD   |                       |            |   |
| <b>\$</b><br>? | Klistra 👔                                                                                                    | AaBbCc<br>Rubrik 1 | AaBbCc<br>Rubrik 2 | AaBbCc<br>Rubrik 3 | AaBbCc<br>Rubrik 4 | Calibri (Brödtext) $\cdot$ 11 $\cdot$ A <sup>*</sup><br>F K <u>U</u> also $\mathbf{x}_2$ $\mathbf{x}^2$ $\frac{\mathbf{a}\mathbf{b}^2}{\mathbf{a}\mathbf{b}}$ $\cdot$ <u>A</u> | A <sup>*</sup> | €≣ #≣<br>≣ ‡≣ • ▶¶ ¶4 | ab<br>eac  |   |
| Ångra          | Urklipp                                                                                                    |                    | For                | mat                |                    | Tecken                                                                                                    |                | Stycke                | Redigering | ^ |
|                | USA<br>I detta dokument har jag samlat en del information om USA infor resan dit. Jag kommer aven att<br>komplettera dokumentet med egna foton. |                    |                    |                    |                    |                                                                                                    |                |                       |            |   |

Upptäcker du att du precis har skrivit fel kan du trycka på **Backsteg** för att radera tecknet till vänster om insättningspunkten. Du kan flytta insättningspunkten i dokumentet med hjälp av piltangenterna eller genom att klicka med musen i texten. Vill du radera tecknet till höger kan du trycka på **Delete**. Skriver du mer text infogas den vid insättningspunkten och efterföljande text flyttas framåt.

# **IT för SENIORER** Windows 8.1

Det här är en bok för dig som behöver grundläggande kunskaper om hur du använder datorn och hur du surfar på internet. Vi börjar med att titta på Windows 8.1 som är grunden i datorn. Du kommer steg för steg att få lära dig hantera både skrivbordet och startskärmen med dess lättanvända appar. Vi visar hur du kan anpassa Windows och vad du ska tänka på vad gäller säkerheten på datorn. Du får sedan lära dig vad som behövs för att kunna surfa på internet och hur du gör för att söka efter information på webben. Vi tipsar dessutom om några användbara internettjänster som du kan ha stor nytta av i vardagen.

I boken går vi även igenom hur du skickar e-post, hanterar mappar och filer samt hur du sparar och tittar på bilder i datorn.

I Windows 8 är det lätt att hantera filer på OneDrive som är en webbaserad lagringstjänst. Via OneDrive har du även tillgång till Office Online. I boken kommer du att få lära dig att hantera filer på OneDrive och att skapa dokument i Word, arbetsböcker i Excel och presentationer i PowerPoint. Det enda som krävs för att använda OneDrive och Office Online är ett Microsoft-konto, vilket är helt gratis.

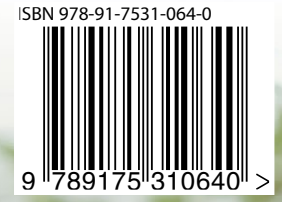

DOCONDO